# Using Brainfuse Tutoring (FREE 24/7 for New River Courses!)

1. Go to your math class in Blackboard, then Click "Brainfuse Tutoring". (Bottom of the list.)

| Customization →                                            |                                          |
|------------------------------------------------------------|------------------------------------------|
| <ul> <li>Packages and Utilities →</li> <li>Help</li> </ul> | Student Registration for MyMathLab (MML) |
|                                                            | 1                                        |
|                                                            | Using MML                                |
|                                                            | Office Hours                             |
|                                                            | Tentative Schedule                       |
|                                                            | Final Exam Schedule (5/10 @ 8 a.m.)      |
|                                                            | Brainfuse Tutoring                       |

- 2. This screen says, "Tool opened in new window".
  - (If you cannot find the new window, check for "Pop-ups were blocked for this page." Fix that!)

| WRIVER liam                                                      | namic Paper - Naci – 🕌 West Veginia Develoj – 🔯 Free Images - Pisabay 🕐 OpenÄlgebra.com: Ali |  |                |         |           | Pop-ups were blocked on this pu |          |  |
|------------------------------------------------------------------|----------------------------------------------------------------------------------------------|--|----------------|---------|-----------|---------------------------------|----------|--|
|                                                                  |                                                                                              |  | My Institution | Courses | Community | Content Collection              | Services |  |
| Content > Brainfuse%20                                           | lutoring                                                                                     |  |                |         |           |                                 | ÷ 0      |  |
| i≢ 6 ti                                                          |                                                                                              |  |                |         |           |                                 |          |  |
| MATH-093-001 - Math<br>ound for College<br>Ugebra (25631.201702) | Tool opened in new window.                                                                   |  |                |         |           |                                 |          |  |
| Content                                                          |                                                                                              |  |                |         |           |                                 |          |  |
| mail Instructor                                                  |                                                                                              |  |                |         |           |                                 |          |  |
| ielp                                                             |                                                                                              |  |                |         |           |                                 |          |  |
| imall 2                                                          |                                                                                              |  |                |         |           |                                 |          |  |
|                                                                  |                                                                                              |  |                |         |           |                                 |          |  |
| OURSE MANAGEMENT                                                 |                                                                                              |  |                |         |           |                                 |          |  |
| Control Panel                                                    |                                                                                              |  |                |         |           |                                 |          |  |
| Content Collection                                               |                                                                                              |  |                |         |           |                                 |          |  |
| Course Tools                                                     |                                                                                              |  |                |         |           |                                 |          |  |
| valuation                                                        |                                                                                              |  |                |         |           |                                 |          |  |
| Grade Center                                                     |                                                                                              |  |                |         |           |                                 |          |  |
| Isers and Groups                                                 |                                                                                              |  |                |         |           |                                 |          |  |
| ustomization                                                     |                                                                                              |  |                |         |           |                                 |          |  |
|                                                                  |                                                                                              |  |                |         |           |                                 |          |  |

### 3. This is Brainfuse.

Select "Math", then "Pre-Algebra" from the dropdown menus. Next check the box for "Use our classic Java whiteboard". Click the blue box "Connect".

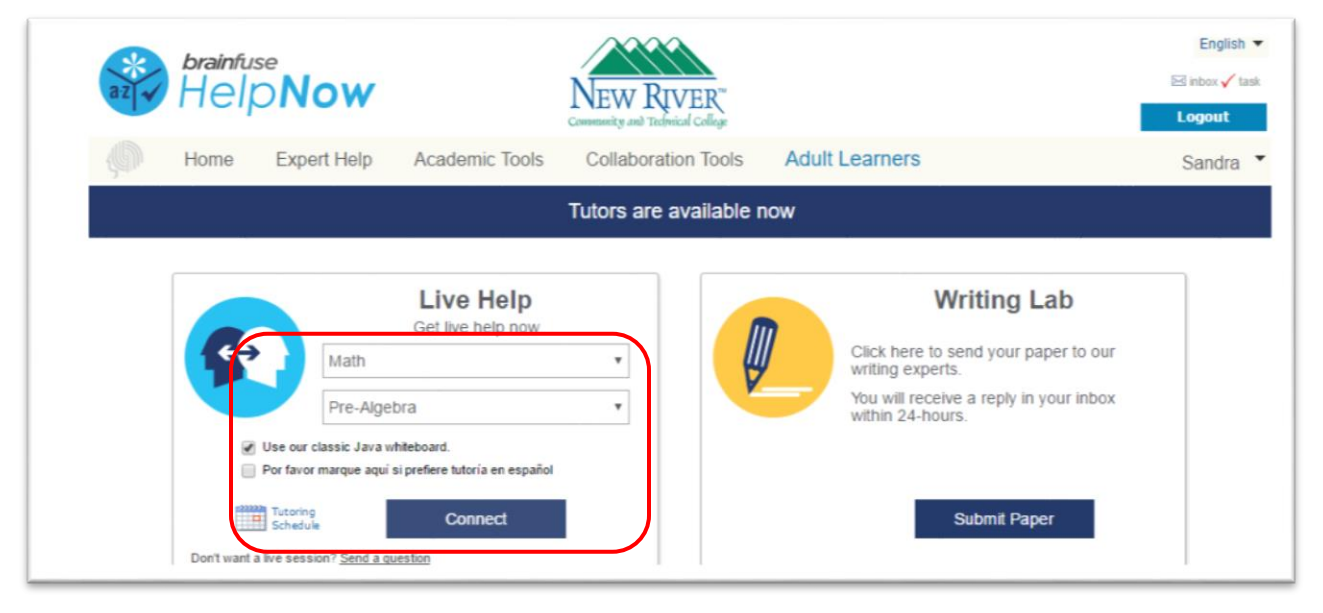

# 4. This is a sample screenshot of my problem.

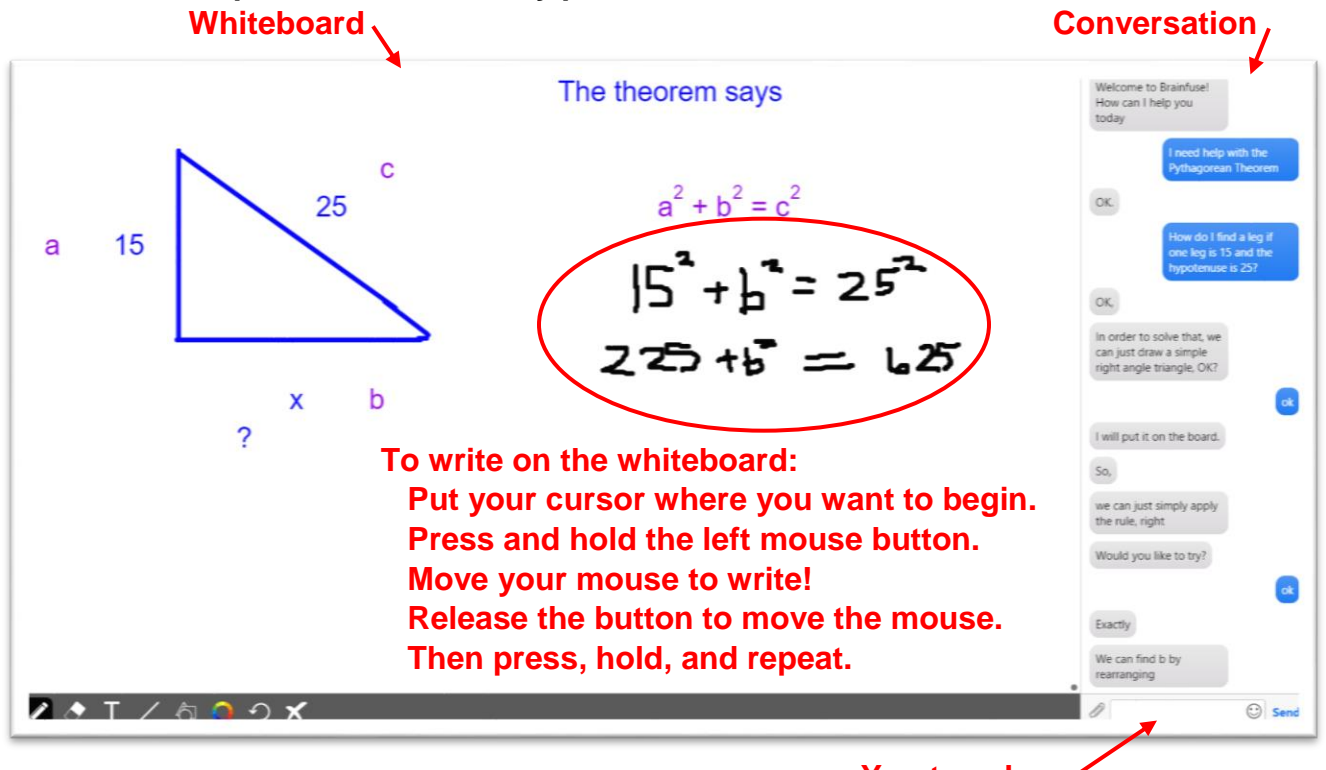

#### You type here:

## 5. This link is a recording of my tutoring session!

http://www.brainfuse.com/jsp/user/sessionLogPlayer.jsp?cryptedEID=3D3v0o8C%2BahyoRTC3pMD yg%3D%3D&requestID=T7Y21s%2BKTsFyoRTC3pMDyg%3D%3D&userID=tG3TasuKd2GGOjQdQsP F7Q%3D%3D